# Solucionar problemas de registro de telefone IP com o CUCME

## Contents

Introduction Problemas de registro de telefone SCCP Tipo diferente de problemas com telefones SCCP Problemas de registro de telefone SIP Tipo diferente de problemas com telefones SIP

## Introduction

Este documento descreve como solucionar problemas de registro de telefone do Skinny Client Control Protocol (SCCP) e do Session Initiation Protocol (SIP) no Cisco Unified Communications Manager Express (CUCME).

# Problemas de registro de telefone SCCP

Use o comando **show ephone registered** para exibir o status dos telefones registrados do Skinny Client Control Protocol .

Router# show ephone registeredephone-12[11] Mac:001A.A11B.7D6D TCP socket:[5] activeLine:0 whisperLine:0 REGISTERED in SCCP ver 15/12 max\_streams=1mediaActive:0 whisper\_mediaActive:0 startMedia:0 offhook:0 ringing:0 reset:0 reset\_sent:0 paging 0 debug:0 caps:7IP:10.10.1.17 \* 35177 6941 keepalive 3593 max\_line 4 available\_line 3button 1: cw:1 dn 11 number 1001 CH1 IDLE CH2 IDLEbutton 2: cw:1 dn 56 number 6971 auto dial 6970 CH1 IDLEbutton 3: cw:1 dn 10 number 1000 CH1 IDLE CH2 IDLE1 feature buttons enabled: dndPreferred Codec: g711ulawLpcor Type: none

Use o comando **show ephone** para exibir o status dos telefones do Skinny Client Control Protocol que não estão registrados ou estão tentando se registrar.

Router# show ephone ephone-8[7] Mac:000A.B7B1.444A TCP socket:[5] activeLine:0 whisperLine:0 REGISTERED in SCCP ver 11/9 max\_streams=1 mediaActive:0 whisper\_mediaActive:0 startMedia:0 offhook:0 ringing:0 reset:0 reset\_sent:0 paging 0 debug:0 caps:8 privacy:0 IP:10.4.188.99 \* 50007 Telecaster 7940 keepalive 8424 max\_line 2 available\_line 2 button 1: cw:1 ccw:(0 0) dn 6 number 6006 CH1 IDLE CH2 IDLE overlay shared button 2: cw:1 ccw:(0 0 0 0 0 0 0 0)

| dn  | 42 number | 6042 CH1 | IDLE | CH2 | IDLE | CH3 | IDLE | CH4    | IDLE |
|-----|-----------|----------|------|-----|------|-----|------|--------|------|
| CH5 | IDLE      | СНб      | IDLE | CH7 | IDLE | CH8 | IDLE | shared |      |

overlay 1: 6(6006) 7(6007) 8(6008)

Preferred Codec: g711ulaw

Lpcor Type: local Incoming: ephone\_group1 Outgoing: ephone\_group1 Para exibir o log de telefones que tentam se registrar com êxito no Cisco Unified CUCME, use o comando **show ephone try-registered** no modo EXEC privilegiado.

Caso se trate de uma substituição de telefone, o registro automático será avaliado e desativado para garantir que fizemos a configuração de ephone e ephone-dn de acordo com o padrão do Home Depot.

### Tipo diferente de problemas com telefones SCCP

Etapa 1. Não inicializando/nada no monitor: Verifique a configuração PoE da porta do switch e compare-a com uma porta em funcionamento.

Etapa 2. Não obtendo endereço IP (preso na configuração de IP/obtendo endereço IP errado/não obtendo o IP do servidor TFTP).

- 1. Verifique se o DHCP está ativado no telefone a partir do menu de configurações
- 2. Verifique se a porta do switch está configurada com a VLAN de voz correta (verifique a porta do switch à qual o telefone está conectado)

#### show run interface fast/gig x/x

#### show cdp neighbor detail

Etapa 3. Não registrar, mesmo que o endereço IP seja atualizado:

- 1. Verifique a conectividade de rede entre o CUCME e o telefone IP.
- 2. debug ip tcp transaction.
- 3. A configuração do CUCME, o endereço MAC do telefone, o tipo de telefone etc.
- 4. Os arquivos de firmware do telefone Cisco são necessários para cada tipo de telefone instalado na memória flash **"show flash"**
- 5. Verifique se o telefone solicita/baixa arquivos de configuração corretos usando as depurações a seguir.
- 6. debug tftp event/packet.
- 7. debug ephone register mac-address <MAC of the Phone>.

Etapa 4. Não se registrando no CUCME mesmo após o download do arquivo de configuração:

- 1. Verifique se a sessão TCP para a porta 2000 está aberta no Skinny Client Control Protocol Phone.
- 2. Debugs úteis
- 3. debug ip tcp transaction
- 4. debug tftp event/packet
- 5. debug ephone register mac-address <MAC of the Phone>

**Nota**:Publique qualquer alteração de configuração, certifique-se de criar um novo arquivo de configuração usando o comando "create cnf-files" (criar arquivos cnf) e faça uma gravação de memória.

### Problemas de registro de telefone SIP

Use o comando **show voice register statistics** para exibir estatísticas associadas ao evento de registro.

Router# show voice register statisticsSample Output:Global statistics Active registrations : 2 Total SIP phones registered: 2 Total Registration Statistics Registration requests : 3 Registration success: 2Registration failed: 1unRegister requests: 0unRegister success: 0unRegister failed: 0Attempts to registera: after last unregister : 1 Last Register Request Time : \*11:42:31.783 UTC Wed Sep 16 2009 Last Unregister Request Time : Register Success Time : \*11:11:56.707 UTC Wed Sep 16 2009 Unregister Success Time : Register pool 1 statistics Active registrations : 1 Total SIP phones registered: 1 Total Registration Statistics Registration requests : 1 Registration success : 1 Registration failed : 0 unRegister requests : 0 unRegister success : 0 unRegister failed : 0 Attempts to register after last unregister : 0 Last Register Request Time : \*11:11:54.615 UTC Wed Sep 16 2009 Last Unregister Request Time : Register Success Time : \*11:11:54.623 UTC Wed Sep 16 2009 Unregister Success Time : Register pool 2 statistics Active registrations : 1 Total SIP phones registered: 1 Total Registration Statistics Registration requests : 1 Registration success : 1 Registration failed : 0 unRegister requests : 0 unRegister success : 0 unRegister failed : 0 Attempts to register after last unregister : 0 Last Register Request Time : \*11:11:56.707 UTC Wed Sep 16 2009 Last Unregister Request Time : Register Success Time : \*11:11:56.707 UTC Wed Sep 16 Unregister Success Time 2009

Use o **comando show voice register all** para exibir informações de configuração e registro para telefones do Session Initiation Protocol no Cisco Unified CUCME.

Router# show voice register pool allPool Tag 5Config:Mac address is B4A4.E328.4698Type is 9971 addon 1 CKEMNumber list 1 : DN 2Number list 2 : DN 3Proxy Ip address is 0.0.0.0DTMF Relay is disabledCall Waiting is enabledDnD is disabledVideo is enabledCamera is enabledBusy trigger per button value is 0keep-conference is enabledregistration expires timer max is 200 and min is 60kpml signal is enabledLpcor Type is none

Para exibir os detalhes dos telefones que tentam se registrar no CUCME ou no Cisco Unified SRST e que falham, use o comando **show voice register pool try-registered** no modo EXEC privilegiado.

first attempt : \*10:49:51.542 UTC Wed Oct 14 2009 Time of latest attempt: \*10:50:00.886 UTC Wed Oct 14 2009 Reason for failure : No pool match for the registration request MAC address: 0015.c68e.6d13 IP address : 8.33.33.112 Attempts : 4 Time of first attempt : \*10:49:53.418 UTC Wed Oct 14 2009 Time of latest attempt: \*10:50:00.434 UTC Wed Oct 14 2009 Reason for failure : No pool match for the registration request MAC address: 0009.43E9.0B35 IP address : 9.13.40.83 Attempts : 1 Time of first attempt : \*10:49:57.866 UTC Wed Oct 14 2009 Time of latest attempt: \*10:49:57.866 UTC Wed Oct 14 2009 Reason for failure : No pool match for the registration request

# Para o telefone do Session Initiation Protocol, verifique se o **servidor de registro** está habilitado no CUCME

Caso se trate de uma substituição de telefone, o registro automático será avaliado e desativado para garantir que fizemos a configuração do pool e da dn de acordo com o padrão do Home Depot.

### Tipo diferente de problemas com telefones SIP

Etapa 1. Não inicializando/nada no monitor:

Verifique a configuração PoE da porta do switch e compare-a com uma porta em funcionamento.

Etapa 2. Não obtendo endereço IP (preso na configuração do IP)/obtendo endereço IP errado/não obtendo o IP do servidor TFTP:

- 1. Verifique se o DHCP está ativado no telefone a partir do menu de configurações.
- 2. Verifique se a porta do switch está configurada com a VLAN de voz correta (verifique a porta do switch ao qual o telefone está conectado).

### show run interface fast/gig x/x

#### show cdp neighbor detail

Etapa 3. Não registrar, mesmo que o endereço IP seja atualizado:

- 1. Verifique a conectividade de rede entre o CUCME e o telefone IP.
- 2. debug ip tcp transaction.
- 3. A configuração do CUCME, o endereço MAC do telefone, o tipo de telefone etc.
- 4. Os arquivos de firmware do telefone Cisco são necessários para cada tipo de telefone instalado na memória flash **show flash.**
- 5. Verifique se o telefone solicita/baixa arquivos de configuração corretos usando as depurações a seguir.
- 6. debug tftp event/packet.

Etapa 4. Não se registre no CUCME mesmo após o download do arquivo de configuração:

- 1. Verifique se a sessão TCP para a porta 5060 está aberta a partir do telefone do Session Initiation Protocol.
- 2. As mensagens de registro SIP estão vindo do telefone.
- 3. debug ccsip message (mensagem debug csip).
- 4. debug voice register error.
- 5. debug voice register event.

**Note**: Após qualquer alteração de configuração, certifique-se de criar um novo arquivo de configuração usando o comando **create profile** e faça um write-memory.